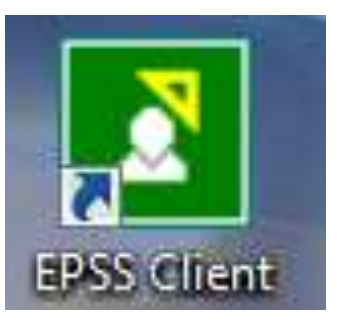

Menyah-pasang Epiplex Komputer Windows 7

- Tutup Epiplex yang sedang running Sebelum Mula Uninstall.
- Right-Click pada icon Epiplex yang berwarna hijau di taskbar.
- Kemudian, Pilih exit pada menu yang terpapar.

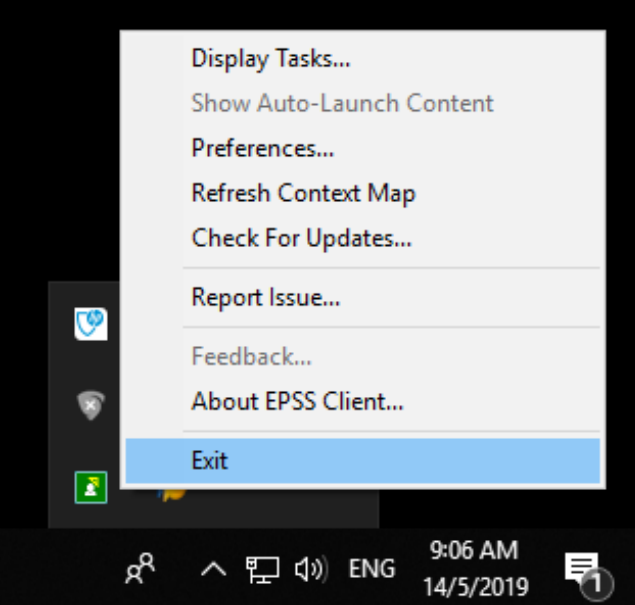

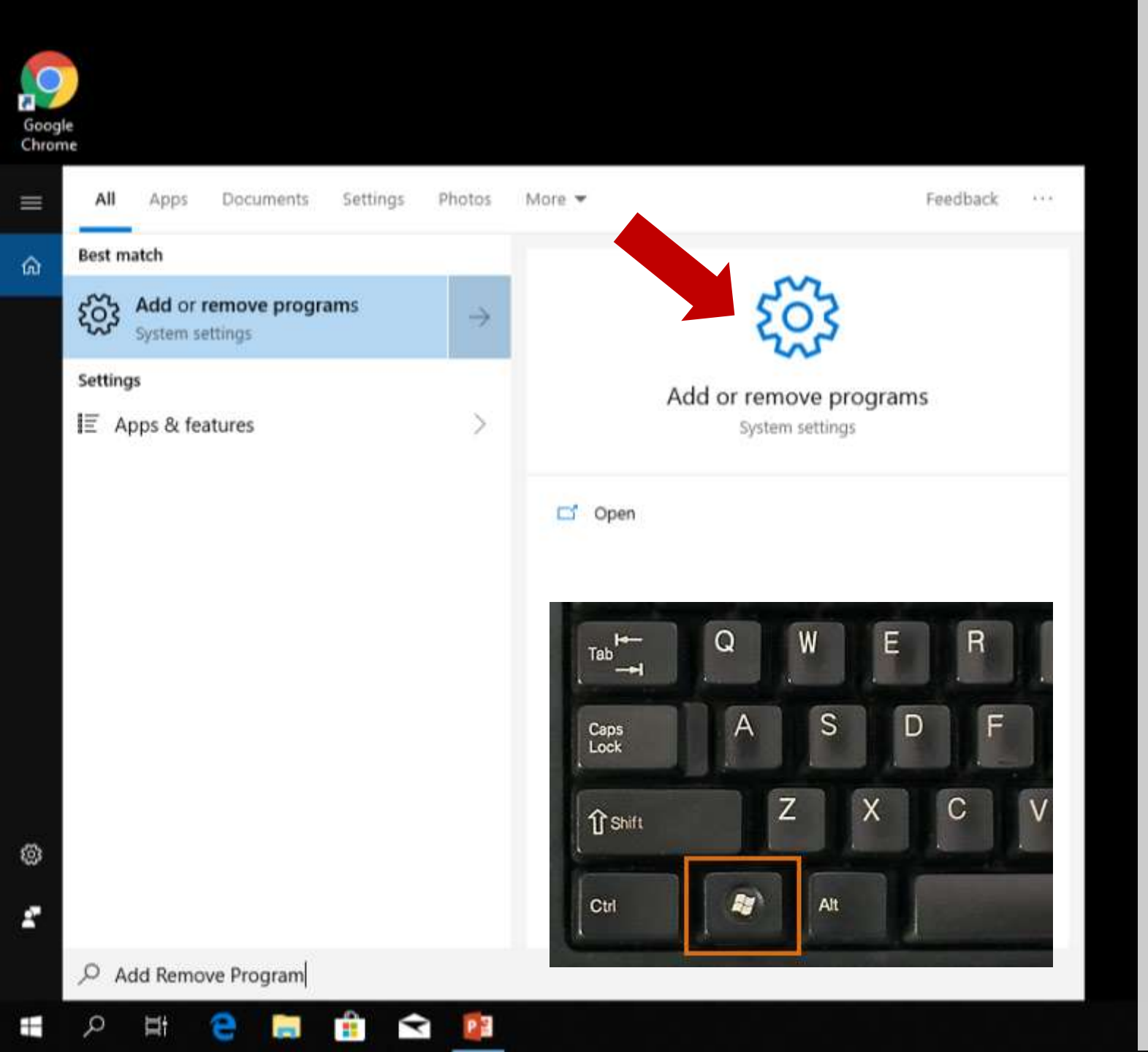

# Menyah-pasang Epiplex

- Seterusnya buka Add Remove Programs iaitu:-
  - Tekan kunci Windows + Q pada keyboard secara serentak.
  - Seterusnya taip Add Remove Programs pada kotak search.
  - Seterusnya klik program tersebut.

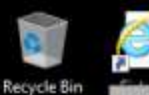

Settings

Apps

☆ Home

Find a setting

E Apps & features

E Default apps

III Offline maps

D Apps for websites

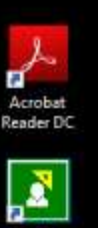

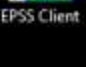

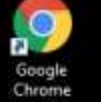

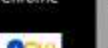

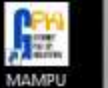

GPKI AGE.

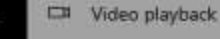

P Startup

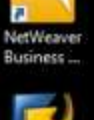

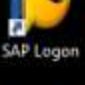

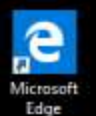

### Apps & features

### Installing apps

R

Choose where you can get apps from. Installing only apps from the Store helps protect your PC and keep it running smoothly.

Turn off app recommendations

#### Apps & features

Manage optional features

#### Manage app execution aliases

Search, sort, and filter by drive. If you would like to uninstall or move an app, select it from the list.

14/5/2019

307 MB

11/4/2019

14/5/2019

14/5/2019

536 MB 10/4/2019

14/5/2019

Search this list

Sort by: Name ~ Filter by: All drives ~

3D Viewer മ Microsoft Corporation

Adobe Acrobat Reader DC

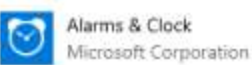

Camera

App Installer i'i Microsoft Corporation

**Bitdefender Endpoint Security Tools** В

Calculator Microsoft Corporation

#### Change app defaults

To choose the default apps that opeyour files, links, and more, go to Default app settings. Open Default app settings

\_

•

### Related settings

Programs and Features

#### Have a question?

Change startup apps Troubleshoot Microsoft Store apps Uninstall apps Update apps Get help

Make Windows better

# Seterusnya Tingkap Apps & Features akan terbuka

# Cari program Epiplex daripada program yang tersenarai

Give us feedback

Ħ e -Ê Y ۵

### Settings

| ŵ  | Home         |  |
|----|--------------|--|
| Fi | nd a setting |  |

Apps

- E Apps & features
- 5 Default apps
- Offline maps m.
- Apps for websites ET.
- Video playback
- Ţ Startup

| Apps & | features |
|--------|----------|
|--------|----------|

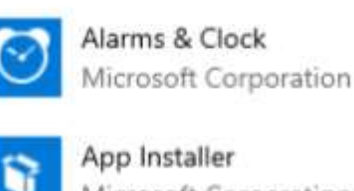

P

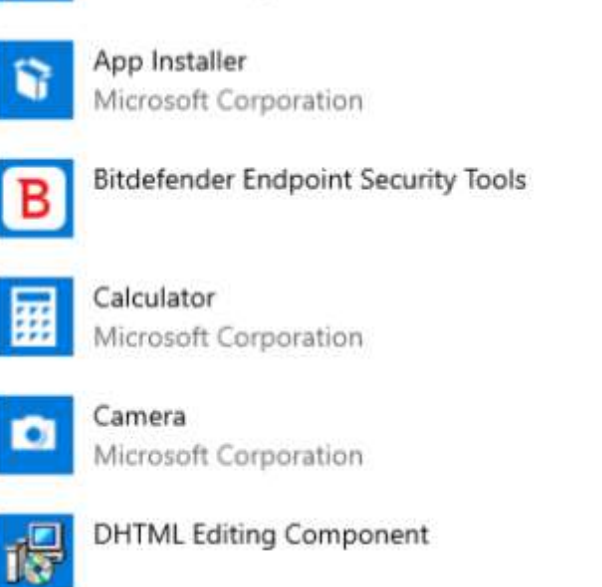

Cari program Epiplex daripada • program yang tersenarai. 14/5/2019

14/5/2019

536 MB

10/4/2019

14/5/2019

14/5/2019

10/4/2019

554 KB

- Klik program Epiplex dan pilih • butang uninstall.
- Klik uninstall. ullet

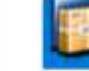

Engineering Client Viewer 7.0

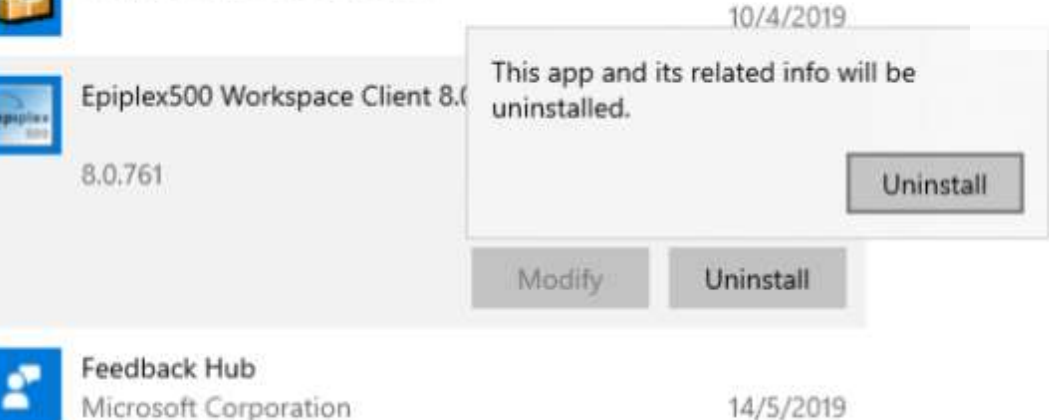

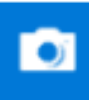

Camera Microsoft Corporation

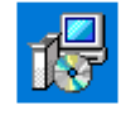

DHTML Editing Component

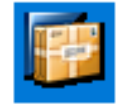

epiplex 500

Engineering Client Viewer 7.0

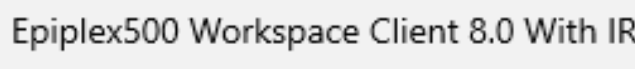

8.0.761

N Feedback Hub 67 Microsoft Corporation Game bar 囧 Microsoft Corporation

Get Help Microsoft Corporation

Google Chrome

| Г     | 14/5/2019                                                                                                    |                                                                                                    |           |
|-------|----------------------------------------------------------------------------------------------------|----------------------------------------------------------------------------------------------------|-----------|
|       | Please wait where the second second s | Seterusnya pilih do n<br>close applications da<br>klik OK                                                                            | iot<br>in |
| IR    | 110 MB                                                                                                    |                                                                                                    |           |
|       | 10/4/2019                                                                                                    | Epiplex500 Workspace Client 8.0 With IR ×                                                                                            |           |
| odify | Uninstall<br>14/5/2019                                                                                                    | The following applications should be closed before continuing the installation:<br>Windows Defender SmartScreen<br>Sync Host_397f22e |           |
|       | 14/5/2019                                                                                                    | Automatically close applications and attempt to restart them after setup is complete.                                                |           |
|       | 14/5/2019                                                                                                    | O Do not close applications. (A Reboot may be required.)                                                                             |           |
|       | 13/5/2019                                                                                                    | OK Cancel                                                                                                    |           |

| 1.44 |        |
|------|--------|
| 6    | Home   |
| uu   | Tionne |

Find a setting

### Apps

- E Apps & features
- Default apps
- 01 Offline maps
- Apps for websites
- □ Video playback
- Ļ Startup

## Apps & features

Feedback Hub

Game bar

Microsoft Corporation

Microsoft Corporation

8

æ

P

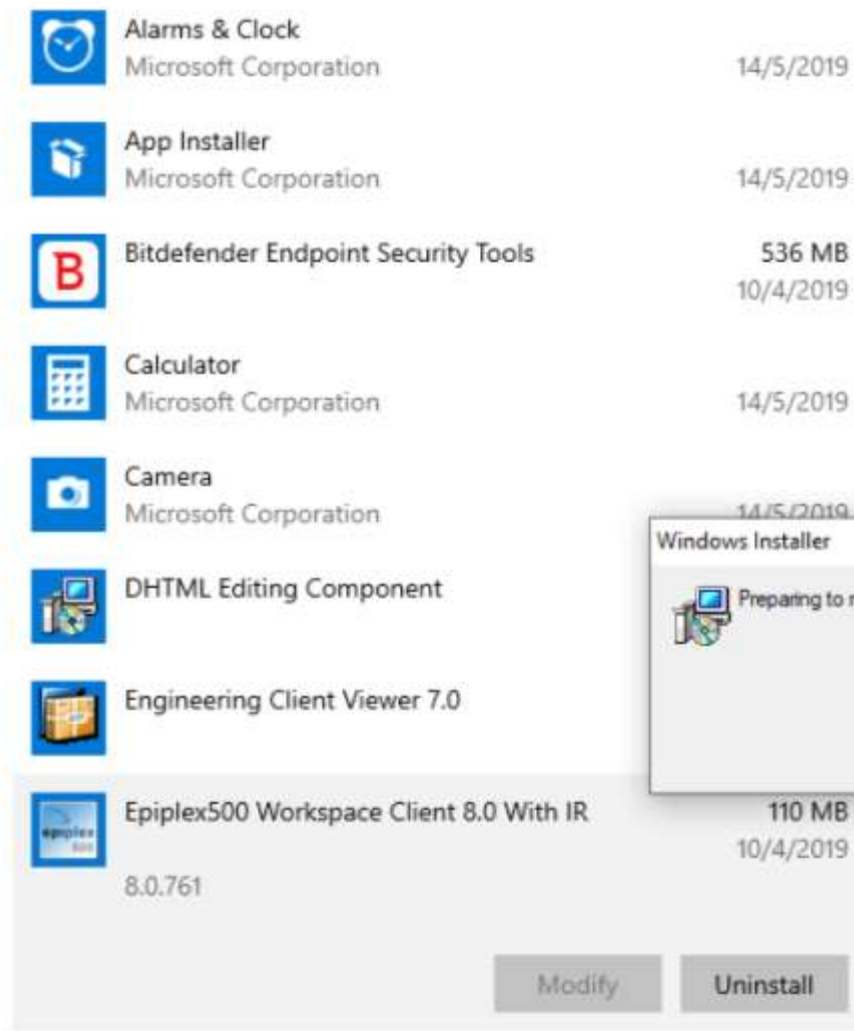

14/5/2019

536 MB

14/5/2019

# Seterusnya proses menyah-pasang Epiplex akan dilarikan sehingga berjaya.

14/5/2019 Windows Installer Preparing to remove... Cancel 110 MB 10/4/2019 Uninstall 14/5/2019

Sila hubungi pegawai di bawah untuk bantuan jika diperlukan.

| Ahmad Badri bin Abu Bakar | 05-2462113 |
|---------------------------|------------|
| M Faizal bin Mohamad      | 05-2462163 |
| Mohd Faizul bin Salaiman  | 05-2462164 |